# OPERA V5 11G Workstation setup guide

LAST UPDATE SEPTEMBER 2015

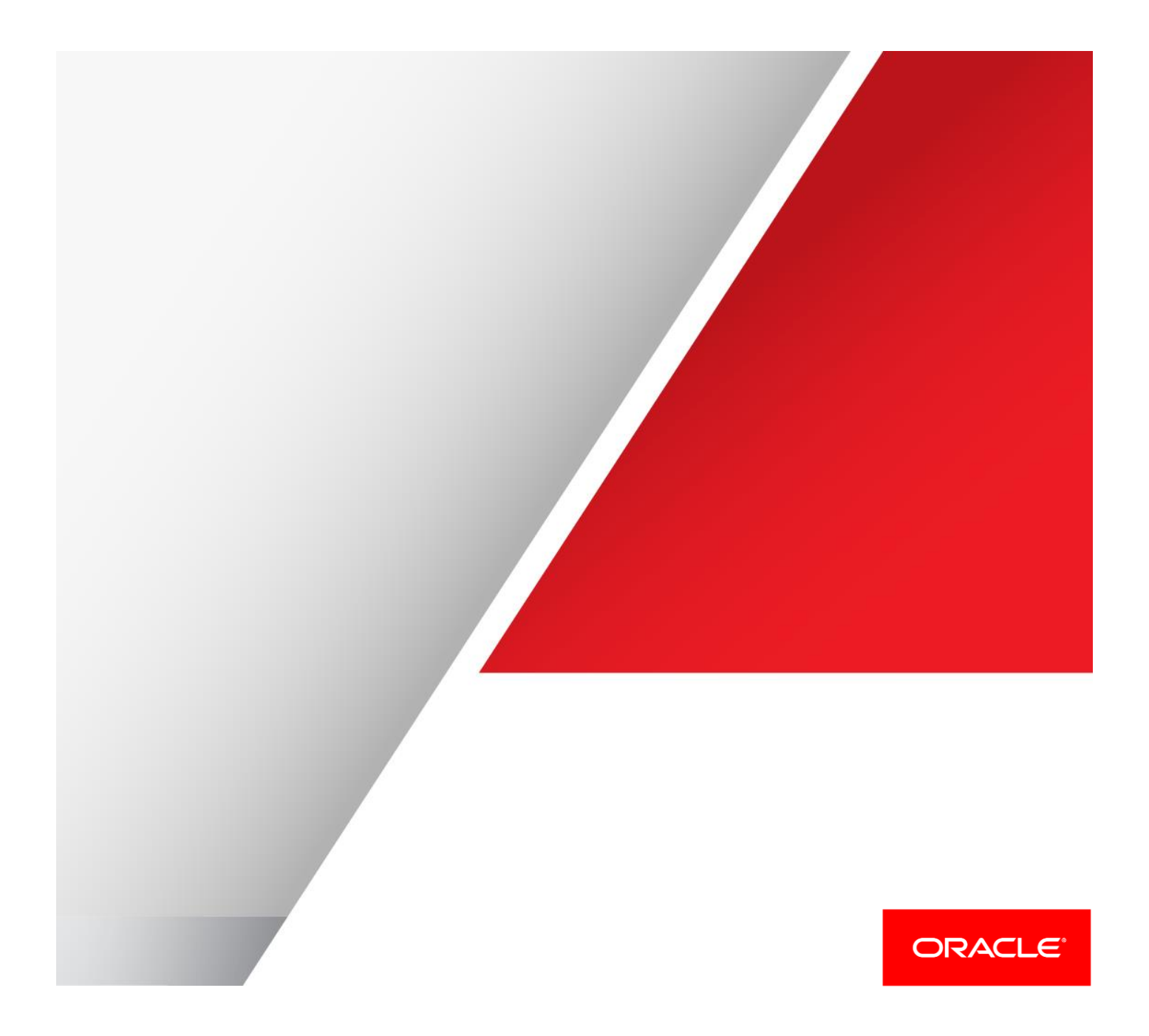

Table of Contents

Internet Explorer settings

Install Java Runtimes client

3 5

### Revision History

| 1.0 | Initial document | HGBU Cloud<br>Operations | 02-SEP-2015 |
|-----|------------------|--------------------------|-------------|
|     |                  |                          |             |
|     |                  |                          |             |
|     |                  |                          |             |
|     |                  |                          |             |

# Internet Explorer settings

- In the "Tools" menu, select the "Internet Options"
- In the "Internet Options" window, select the Security Tab.
- Change the security Level for Trusted Sites to Low

| nternet Options ? 🗙                                                                                                    |  |  |  |  |  |  |
|----------------------------------------------------------------------------------------------------|--|--|--|--|--|--|
| General Security Privacy Content Connections Programs Advanced                                                                                                    |  |  |  |  |  |  |
|                                                                                                    |  |  |  |  |  |  |
| Select a zone to view or change security settings.                                                                                                    |  |  |  |  |  |  |
| 🛛 🔮 🔩 🗸 🚫                                                                                                    |  |  |  |  |  |  |
| Internet Local intranet Trusted sites Restricted sites                                                                                                    |  |  |  |  |  |  |
| Trusted sites                                                                                                    |  |  |  |  |  |  |
| This zone contains websites that you trust not to damage your computer or your files.                                                                                                    |  |  |  |  |  |  |
| Security level for this zone                                                                                                    |  |  |  |  |  |  |
| Allowed levels for this zone: All                                                                                                    |  |  |  |  |  |  |
| Low     Minimal safeguards and warning prompts are provided     Most content is downloaded and run without prompts     All active content can run     Appropriate for sites that you absolutely trust |  |  |  |  |  |  |
| Enable Protected Mode (requires restarting Internet Explorer)                                                                                                    |  |  |  |  |  |  |
| Custom level Default level                                                                                                    |  |  |  |  |  |  |
| Reset all zones to default level                                                                                                    |  |  |  |  |  |  |
|                                                                                                    |  |  |  |  |  |  |
| OK Cancel Apply                                                                                                    |  |  |  |  |  |  |

• Make sure the URL for **your environment** is added to Trusted Site

| rusted sites                                                                                                    | ×      |  |  |  |
|----------------------------------------------------------------------------------------------------|--------|--|--|--|
| You can add and remove websites from this zone. All websites in this zone will use the zone's security settings. |        |  |  |  |
| Add this website to the zone:                                                                                    |        |  |  |  |
|                                                                                                    | Add    |  |  |  |
| Websites:                                                                                                    |        |  |  |  |
| https://maf5opera.microsdc.us                                                                                    | Remove |  |  |  |
| I<br>I Require server verification (https:) for all sites in this                                                | zone   |  |  |  |
|                                                                                                    | Close  |  |  |  |

• In the "Privacy" tab, turn off the Pop-up blocker.

| Internet Options                                                                                                    |                                                                            |                                                                 | ? >                                           |  |  |
|----------------------------------------------------------------------------------------------------|----------------------------------------------------------------------------|-----------------------------------------------------------------|-----------------------------------------------|--|--|
| General Security                                                                                                    | Privacy Content                                                            | Connections   Pro                                               | ograms   Advanced                             |  |  |
| Settings                                                                                                    |                                                                            |                                                                 |                                               |  |  |
| Select a setting fo                                                                                                    | r the Internet zone.                                                       |                                                                 |                                               |  |  |
| - [ - Medi                                                                                                    | um                                                                         |                                                                 |                                               |  |  |
| <ul> <li>Blocks third-party cookies that do not have a compact<br/>privacy policy</li> <li>Blocks third-party cookies that save information that can</li> </ul> |                                                                            |                                                                 |                                               |  |  |
| beu<br>                                                                                                    | used to contact you w<br>estricts first-party coo<br>be used to contact yo | ithout your explic<br>kies that save info<br>ou without your im | it consent<br>prmation that<br>plicit consent |  |  |
| -,-                                                                                                    |                                                                            |                                                                 |                                               |  |  |
| Sites                                                                                                    | Import                                                                     | Advanced                                                        | Default                                       |  |  |
| Location                                                                                                    |                                                                            |                                                                 |                                               |  |  |
| Never allow w<br>physical location                                                                                                    | ebsites to request you                                                     | Jr                                                              | Clear Sites                                   |  |  |
| Pop-up Blocker —                                                                                                    |                                                                            |                                                                 |                                               |  |  |
| 🗖 Turn on Pop-u                                                                                                    | p Blocker                                                                  |                                                                 | Settings                                      |  |  |
| InPrivate ——                                                                                                    |                                                                            |                                                                 |                                               |  |  |
| ☑ Disable toolba                                                                                                    | rs and extensions whe                                                      | en InPrivate Brow                                               | sing starts                                   |  |  |
|                                                                                                    | ОК                                                                         | Cance                                                           | Apply                                         |  |  |

## Install Java Runtimes client

- Logon to the workstation as a local administrator
- Go to : <u>http://www.oracle.com/technetwork/java/javase/downloads/jre8-downloads-</u> 2133155.html

|                            | Welcome Caroline                                                                                  |                   |                                             |  |  |
|----------------------------|---------------------------------------------------------------------------------------------------|-------------------|---------------------------------------------|--|--|
| ORACLE                     | Account Sign Out Help Country Y Communities Y I am a Y I want to Y Search                         |                   |                                             |  |  |
|                            | Products Solutions Dov                                                                            | vnloads St        | tore Support Training Part                  |  |  |
| racle Technology Network > | Java > Java SE > Downloads                                                                        |                   |                                             |  |  |
| Java SE                    | Overview Downloads Documer                                                                        | ntation Comm      | unity Technologies Training                 |  |  |
| Java EE                    |                                                                                                   |                   |                                             |  |  |
| Java ME                    | Java SE Puntime Envir                                                                             | onment 9 F        | )ownloade                                   |  |  |
| Java SE Support            | Do you want to run Java™ programs                                                                 | or do you want to | o develop Java programs? If you want to run |  |  |
| Java SE Advanced & Suite   | Java programs, but not develop them                                                               | , download the Ja | va Runtime Environment, or JRE™.            |  |  |
| Java SE Advanced & Suite   |                                                                                                   | ·<br>· · · · · ·  |                                             |  |  |
| Java Embedded              | If you want to develop applications for Java, download the Java Development Kit, or JDK™. The JDK |                   |                                             |  |  |
| Java DB                    | includes the SRE, so you do not have                                                              | to download both  | i separately.                               |  |  |
| Web Tier                   | JRE 8u60 Checksum                                                                                 |                   |                                             |  |  |
| Java Card                  | Java SE Runtime Environment 8u60                                                                  |                   |                                             |  |  |
| Java TV                    | You must accept the Oracle Binary Code License Agreement for Java SE to download this             |                   |                                             |  |  |
| New to Java                | C Accent Licen                                                                                    | se Agreement      | Decline License Agreement                   |  |  |
| Community                  | Broduct / File Description                                                                        | File Size         | Download                                    |  |  |
| Java Magazine              | Linux x86                                                                                         | 48.97 MB          | ire-8u60-linux-i586.rpm                     |  |  |
| 2                          | Linux x86                                                                                         | 70.44 MB          | jre-8u60-linux-i586.tar.gz                  |  |  |
|                            | Linux x64                                                                                         | 46.86 MB          | jre-8u60-linux-x64.rpm                      |  |  |
|                            | Linux x64                                                                                         | 68.36 MB          | jre-8u60-linux-x64.tar.gz                   |  |  |
|                            | Mac OS X x64                                                                                      | 60.2 MB           | jre-8u60-macosx-x64.dmg                     |  |  |
|                            | Mac OS X x64                                                                                      | 55.92 MB          | jre-8u60-macosx-x64.tar.gz                  |  |  |
|                            | Solaris SPARC 64-bit                                                                              | 52.06 MB          | jre-8u60-solaris-sparcv9.tar.gz             |  |  |
|                            | Solaris x64                                                                                       | 49.78 MB          | jre-8u60-solaris-x64.tar.gz                 |  |  |
|                            | Windows x86 Online                                                                                | 0.56 MB           | jre-8u60-windows-i586-iftw.exe              |  |  |
|                            | Windows x86 Offline                                                                               | 47.39 MB          | jre-8u60-windows-i586.exe                   |  |  |
|                            | Windows x86                                                                                       | 59.25 MB          | jre-8u60-windows-i586.tar.gz                |  |  |
|                            | Windows x64                                                                                       | 53.88 MB          | jre-8u60-windows-x64.exe                    |  |  |
|                            |                                                                                                   |                   |                                             |  |  |

• Select the download corresponding to the Workstation's OS and run the installation

- Once the installation is completed, open the Java configuration in the control panel
- Go to the Security tab and add the URL for **your environment**

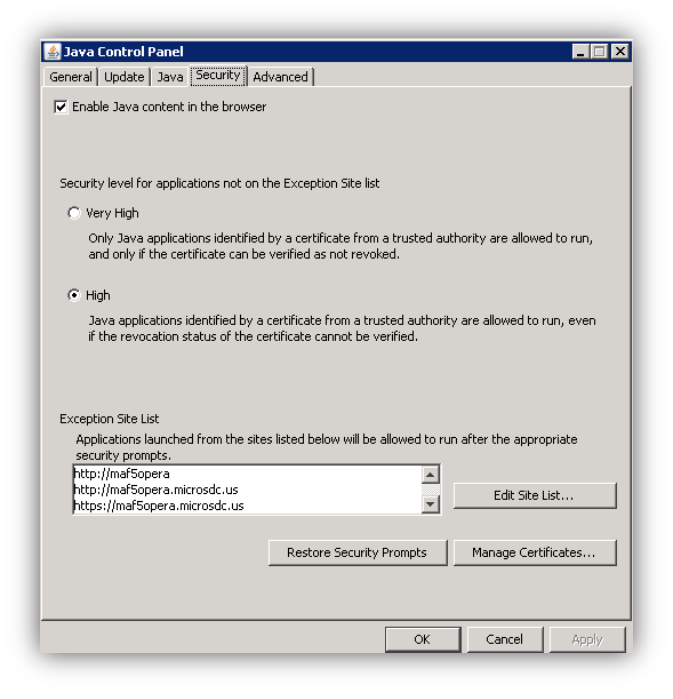

• Go the "Advanced" tab and make sure the TLS options are selected

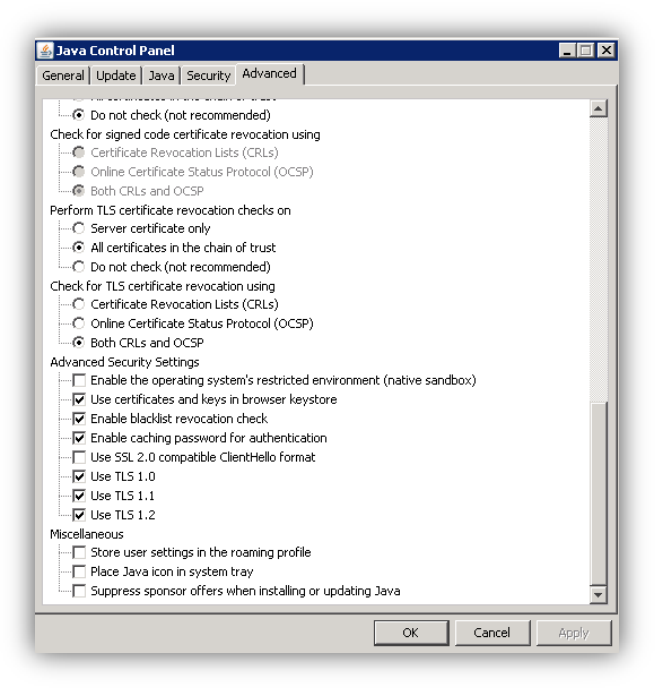

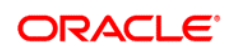

### CONNECT WITH US

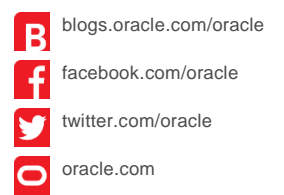

Oracle Corporation, World Headquarters 500 Oracle Parkway Redwood Shores, CA 94065, USA Worldwide Inquiries Phone: +1.650.506.7000 Fax: +1.650.506.7200

### Hardware and Software, Engineered to Work Together

Copyright © 2014, Oracle and/or its affiliates. All rights reserved. This document is provided for information purposes only, and the contents hereof are subject to change without notice. This document is not warranted to be error-free, nor subject to any other warranties or conditions, whether expressed orally or implied in law, including implied warranties and conditions of merchantability or fitness for a particular purpose. We specifically disclaim any liability with respect to this document, and no contractual obligations are formed either directly or indirectly by this document. This document may not be reproduced or transmitted in any form or by any means, electronic or mechanical, for any purpose, without our prior written permission.

Oracle and Java are registered trademarks of Oracle and/or its affiliates. Other names may be trademarks of their respective owners.

Intel and Intel Xeon are trademarks or registered trademarks of Intel Corporation. All SPARC trademarks are used under license and are trademarks or registered trademarks of SPARC International, Inc. AMD, Opteron, the AMD logo, and the AMD Opteron logo are trademarks or registered trademarks of Advanced Micro Devices. UNIX is a registered trademark of The Open Group. 0915

Oracle is committed to developing practices and products that help protect the environment